## HOW TO RAISE A TICKET AND CHECK ITS STATUS

1. Hover to SERVICES on the top menu and click on Wealth Management

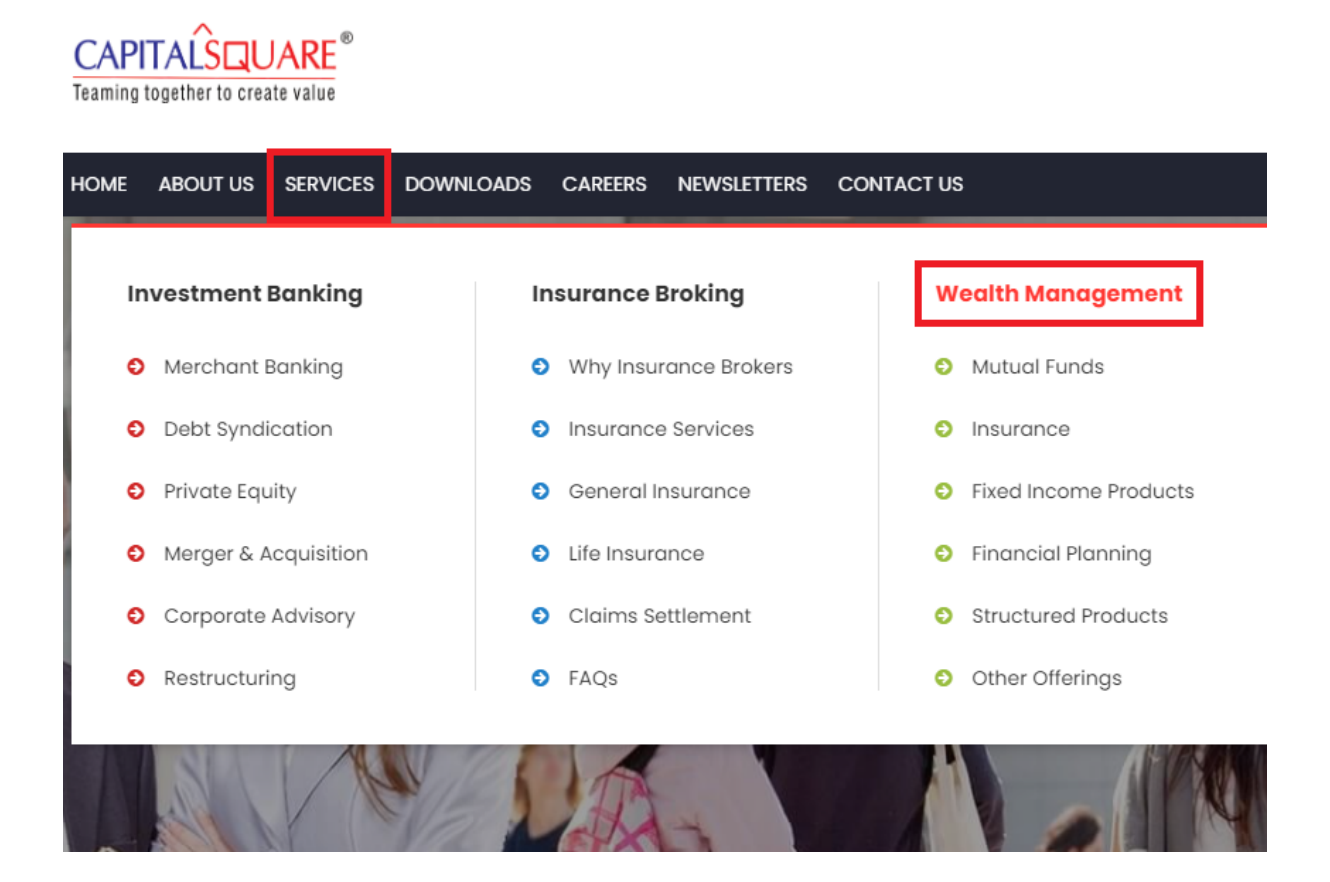

2. Scroll down to bottom of the page and click on RAISE A TICKET

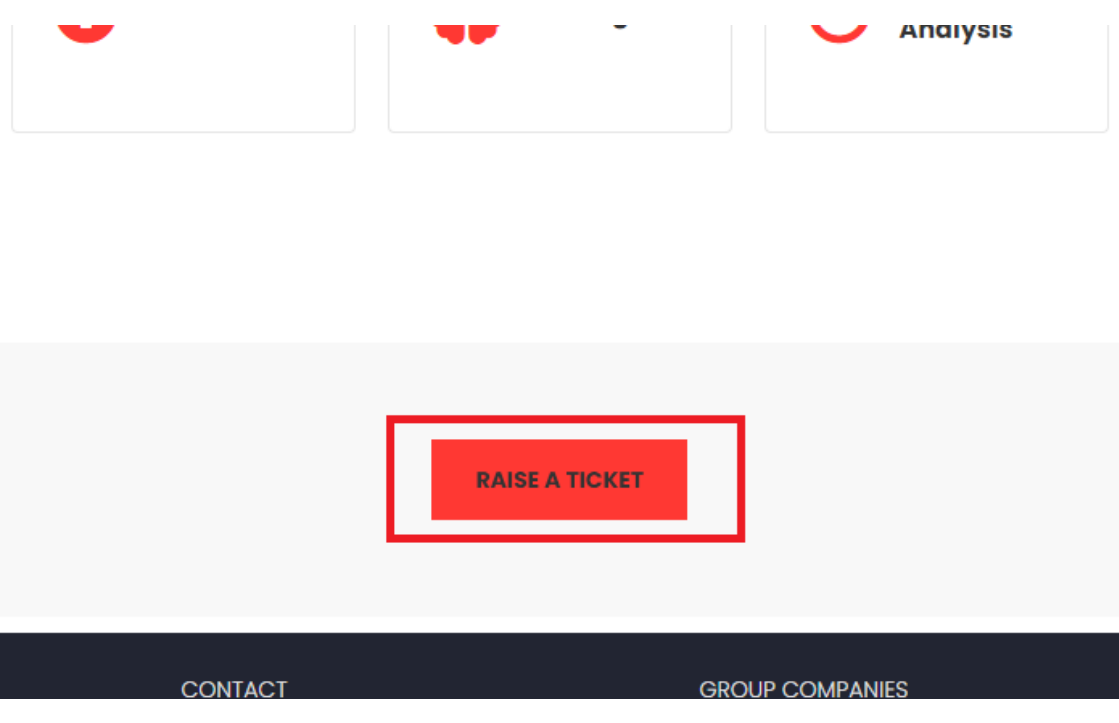

3. Click on **Register now** if you haven't already registered, otherwise Sign In with your existing credentials.

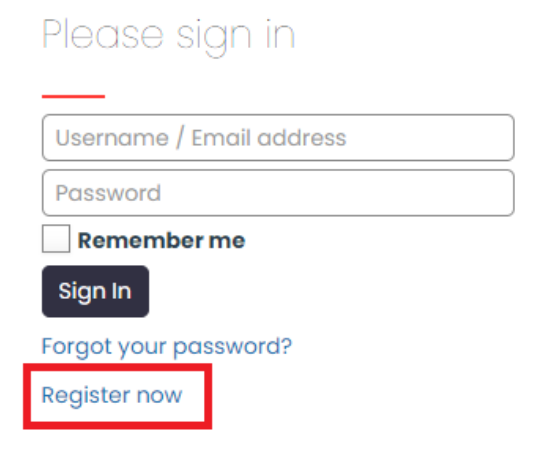

4. Fill in the required fields and click on Sign Up.

| Please sign up   |
|------------------|
|                  |
| First Name       |
| Last Name        |
| Username         |
| Email Address    |
| Password         |
| Confirm Password |
| Sign Up Cancel   |

5. Enter the OTP you will receive in your provided email address in next screen.

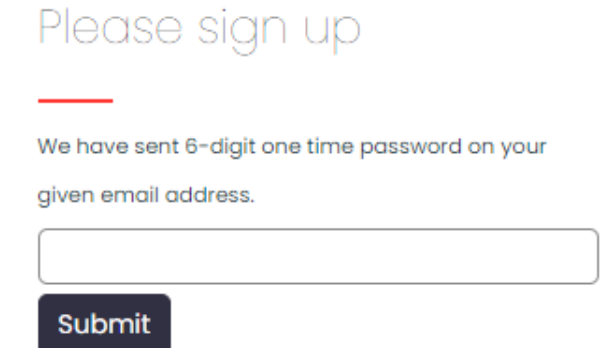

6. After entering the correct OTP, your account is successfully created, and you will be redirected to Ticket Module, now click on **New Ticket** 

| 🖃 Ticket  | List 🕀 New T | icket 🕾 My Profile |               |
|-----------|--------------|--------------------|---------------|
| Q Sear    | ch           |                    | Filter<br>All |
| List Acti | ions 🗸       |                    |               |
| ID        | Status       | Subject            | Catego        |
| No tick   | ets found!   |                    |               |
|           |              |                    |               |

7. Enter Subject & Description, accept the terms and click on Submit.

| 🖃 Ticket List  🕀 New                                                                                        | Ticket 🔎 My Profile |  |  |  |  |
|----------------------------------------------------------------------------------------------------|---------------------|--|--|--|--|
| Subject * Short description of the ticket                                                                   |                     |  |  |  |  |
| Description *<br>Detailed description of the ticket                                                         |                     |  |  |  |  |
| B I ⊻ 66 ≣                                                                                                  |                     |  |  |  |  |
|                                                                                                    |                     |  |  |  |  |
| Attach Files                                                                                                |                     |  |  |  |  |
| I understand my personal information like Name, Email address, IP address, etc. will be stored in database. |                     |  |  |  |  |
| I agree to the terms and conditions                                                                         |                     |  |  |  |  |
| Submit Reset Form                                                                                           |                     |  |  |  |  |

8. Once done, you will receive confirmation message with direct link to the ticket as shown below

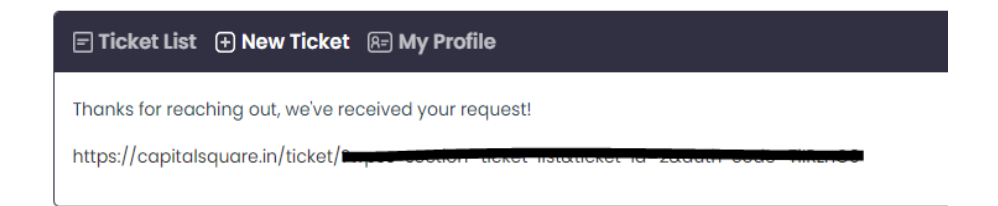

9. Click on **Ticket List**, and you will see the status of your Ticket, To view more details or submit additional response, click on the Ticket as shown below

| - Ticke  | t List 🕂 New T | icket 🛛 🗚 🛛 Refile |          |
|----------|----------------|--------------------|----------|
| Q Sea    | rch            | Filter             |          |
| List Act | tions 🗸        | Subject            | Category |
| #2       | Open           | ~                  | General  |
|          |                |                    |          |

10. Here you will find all communication, you will receive email notification when one of our agent replies to your ticket.

| E Ticket List 🕣 New Ticket 🕼 My Profile                                                                              |
|----------------------------------------------------------------------------------------------------|
| Refresh   Close   Copy URL                                                                                           |
| [Ticket #2]                                                                                                    |
| $B  I  \sqcup  cc  \triangleq  \equiv  \equiv  \equiv  \equiv  \exists  \exists  \forall  \mathscr{O}  \blacksquare$ |
|                                                                                                    |
|                                                                                                    |
|                                                                                                    |
| Attach Files Submit Reply & Close                                                                                    |
| John Doe reported                                                                                                    |
| 52 minutes ago                                                                                                    |
|                                                                                                    |
|                                                                                                    |